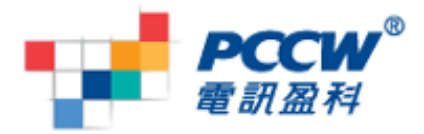

# <u>Nokia S60 v3.0/v3.1 WiFi 瀏覽使用指南</u>

#### 提示:

- 若你使用 WiFi 瀏覽
  - 。 你必須手動設定瀏覽器及串流播放器
  - 。 請使用 WiFi Wizard 並按"Start Web Browsing"
  - 。如若你使用以上方法連接到 WiFi,手機將不會由 WiFi 自動轉換到 3G 連接上網
- 若你離開 WiFi 覆蓋範圍 當使用 WiFi Wizard 連上 WiFi 並離開 WiFi 覆蓋範圍,手機將會維持 WiFi 狀態直至你把 瀏覽器關掉

#### 設定使用 WiFi 瀏覽:

1. 在待機畫面按 WiFi Wizard 打開 WLAN

2.搜尋可使用的 WLAN

3. 在這個例子,找到 Netvigator Hotspot

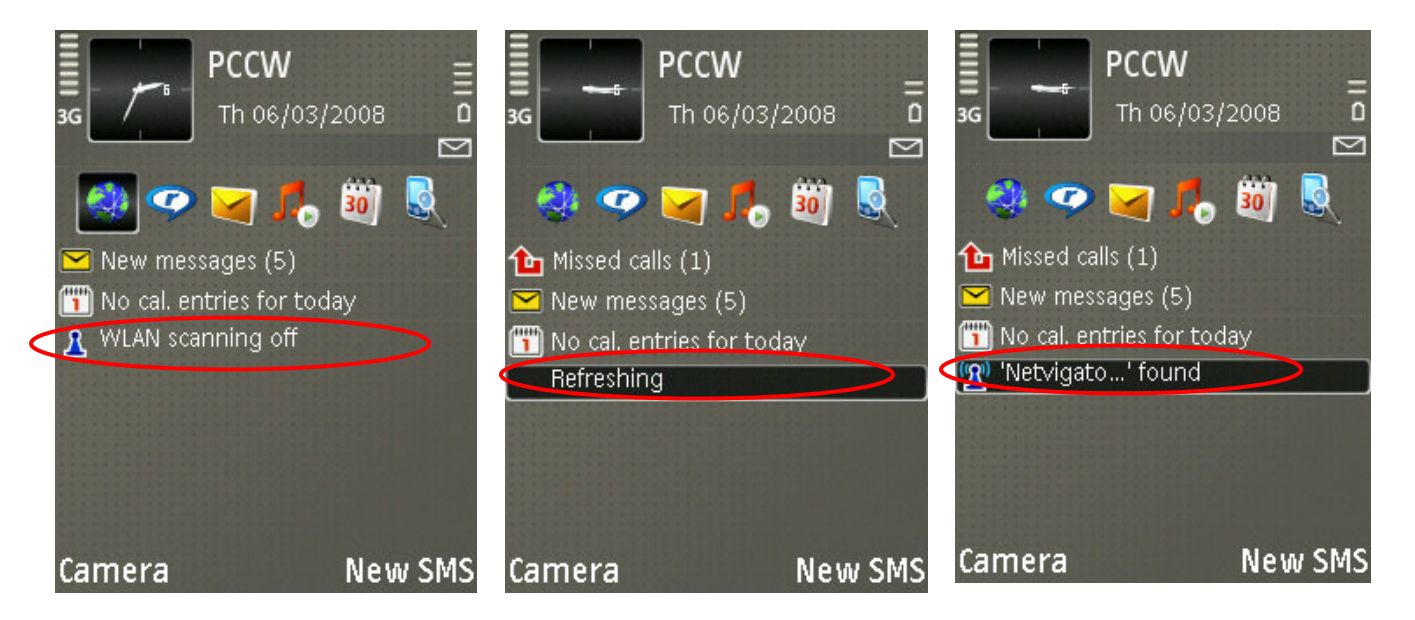

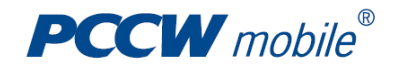

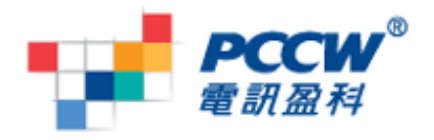

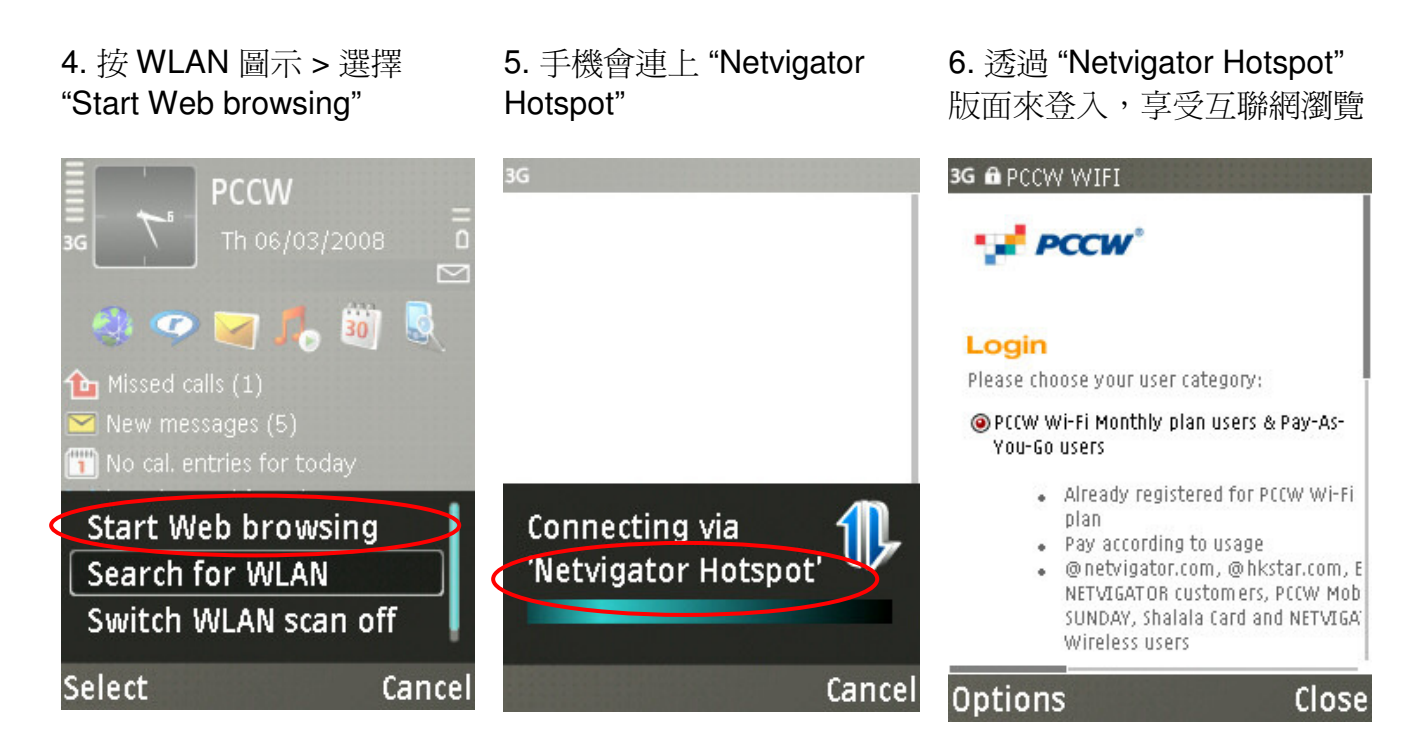

你亦須在串流播放器設定 WiFi 連線才可使用 WiFi 串流:

#### 1. 開啓 Realplayer *方法 1:* 進入 Menu > Realplayer

*方法 2:* 進入 Menu > Media > Realplayer *方法 3:* 進入 Menu > Application >

- 2. 按 Options > Settings
- 3. 按 Connection

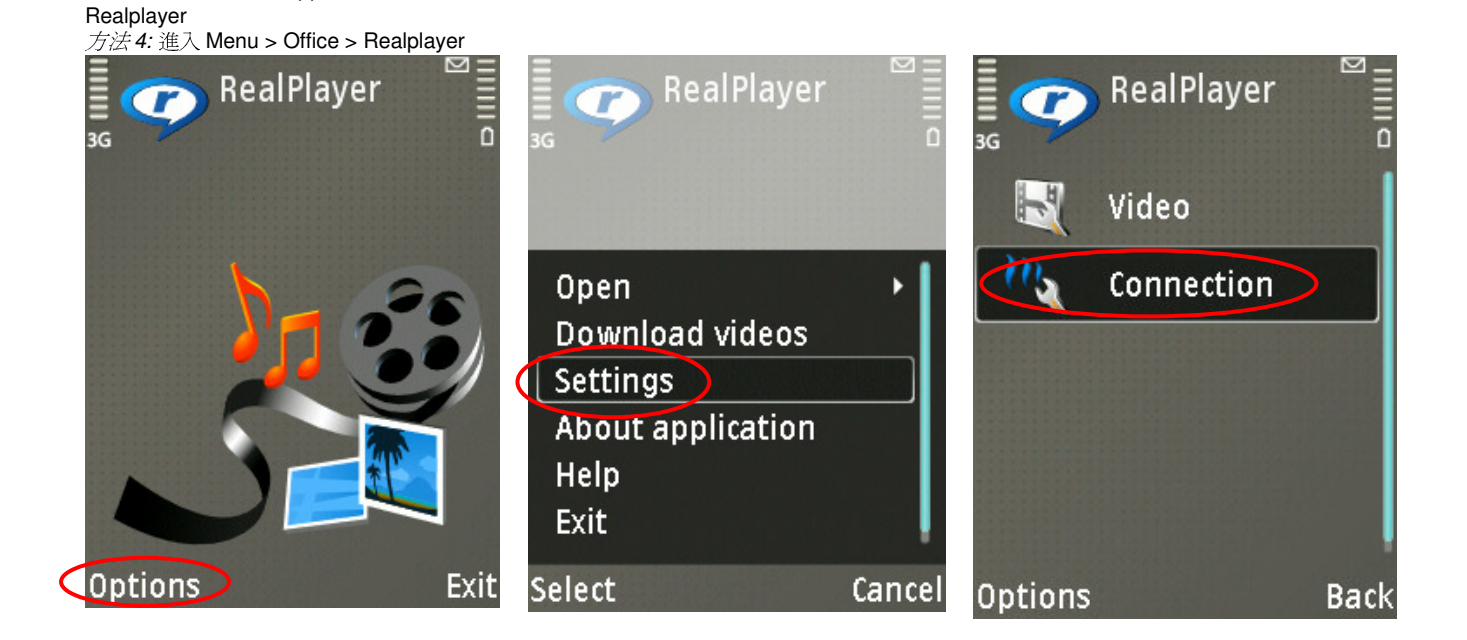

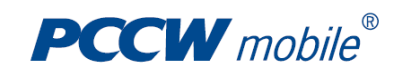

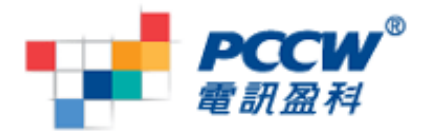

#### 4. 按 Network

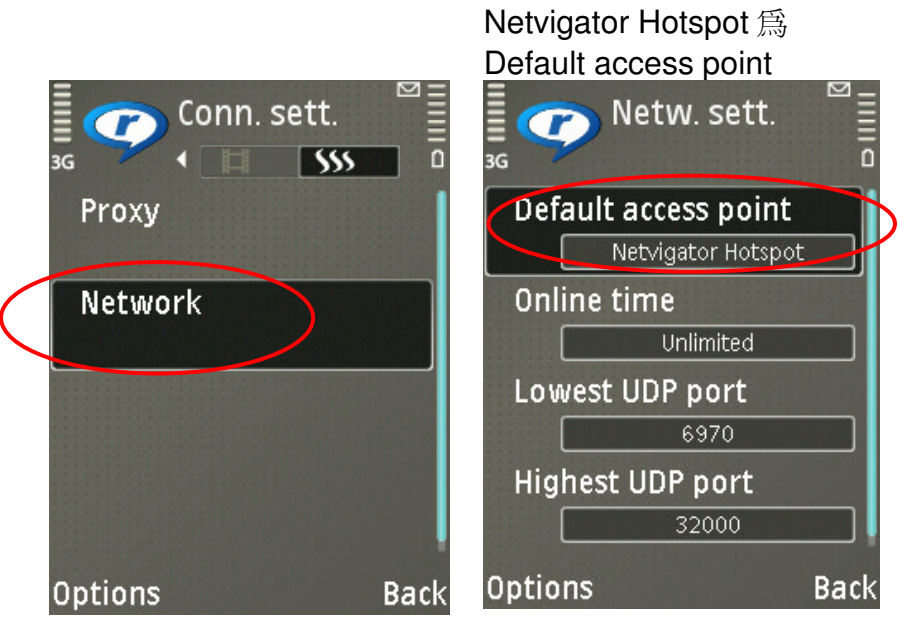

## 怎樣知道在使用 WiFi 連線?

1. 在待機畫面的上方有 WiFi 圖示

2. 按 "Connect."

5. 在這例子,選擇

#### 3. 進入"Conn. Mgr."

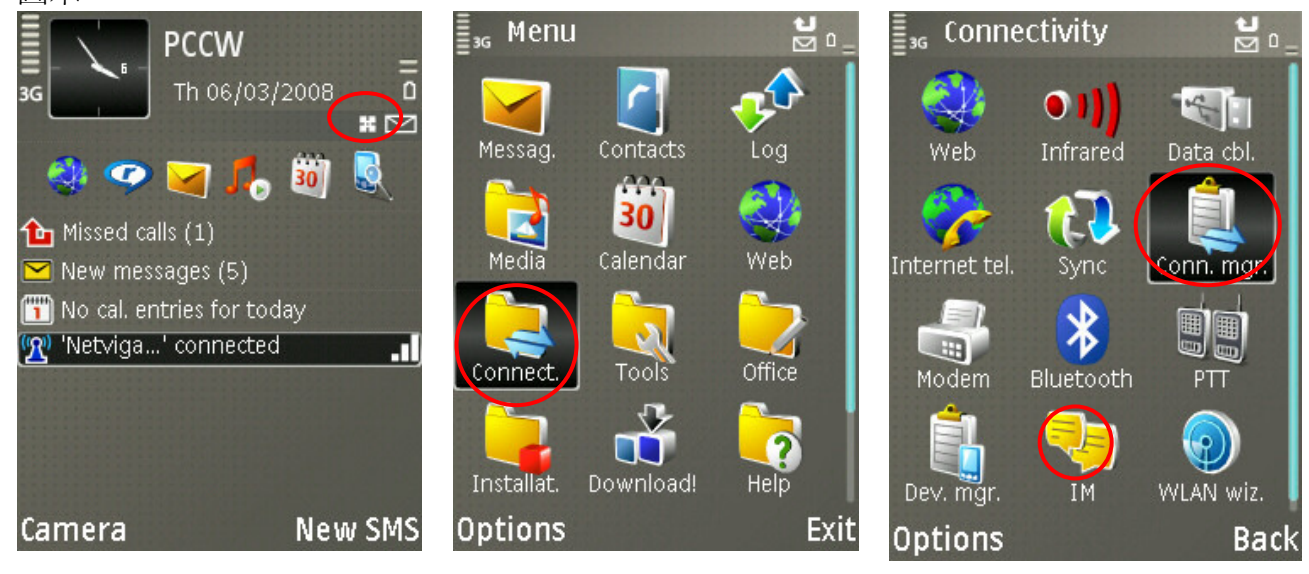

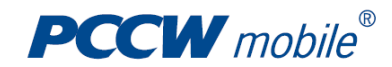

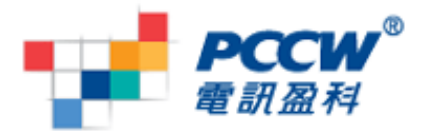

4. 按 "Act. data conn." 5. WiFi 連線在使用中 6. 若你見到 PCCW 3G 或雙 箭咀在 3G 圖示之下,那代 表 GPRS 連線正在使用。可 把它關閉確保只有 WiFi 在使 用 Act. conns. Conn. mgr. Act. conns. E 1 connection 2 connections ٥ 36 Act. data conn. 🖅 Netvigator Hotspot **Netvigator Hotspot** 00:00:44 00:13:48 Availab. WLAN PCCW 3G 믦 79.03 kB / 23.10 kB Options Exit Options Options Back Back

### 常見問題:

- Q: 我在待機畫面找不到 WLAN,我可以在那裏找到?
- A: 你可以去 Menu > Connect > WLAN wizard
- Q: 爲何當我曾連接 WiFi 後不能播放「電訊盈科頻道」的串流視像?
- A: 你可以去 Realplayer (請參照第 2 頁) 去更改預設的接入點為 "PCCW 3G streaming"
- Q: 請問這份指南的 WiFi 設定可否應用於手機上的所有程式?
- A: 不可以,這份指南只適用於瀏覽器和串流播放器
- Q: 爲什麼不能以 WiFi 連接到「電訊盈科頻道」?
- A: 由於「電訊盈科頻道」必須使用 proxy 設定,而 WiFi 是沒有 proxy 設定。如要瀏覽「電訊盈科頻道」必須先使用"PCCW 3G"的設定

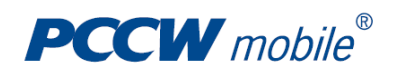